**Messe** Frankfurt Group

BEST-

# Ausstellerausweise und Besuchergutscheine bequem erstellen, verschicken und verwalten Kurz-Anleitung für das Portal Ticketservices für Aussteller

### Kurz-Anleitung für das Portal Ticketservices für Aussteller

Mit dem Portal Ticketservices für Aussteller können

Sie

- Ausstellerausweise für Ihr Standpersonal,
- Besuchereinladungen,
- VIP-Gutscheine sowie
- Auf- und Abbauausweise

online bequem

- erstellen,
- verschicken und
- verwalten.

Wie, das zeigen wir Ihnen auf den folgenden Seiten.

#### Inhalt

1. Ausstellerausweise erstellen und versenden

5

16

- 2. Besuchereinladungen erstellen und versenden 8
- → Versand durch Aussteller
- → Versand durch Ticketportal
- 3. VIP-Gutscheine erstellen und versenden 15
- 4. Auf- und Abbauausweise

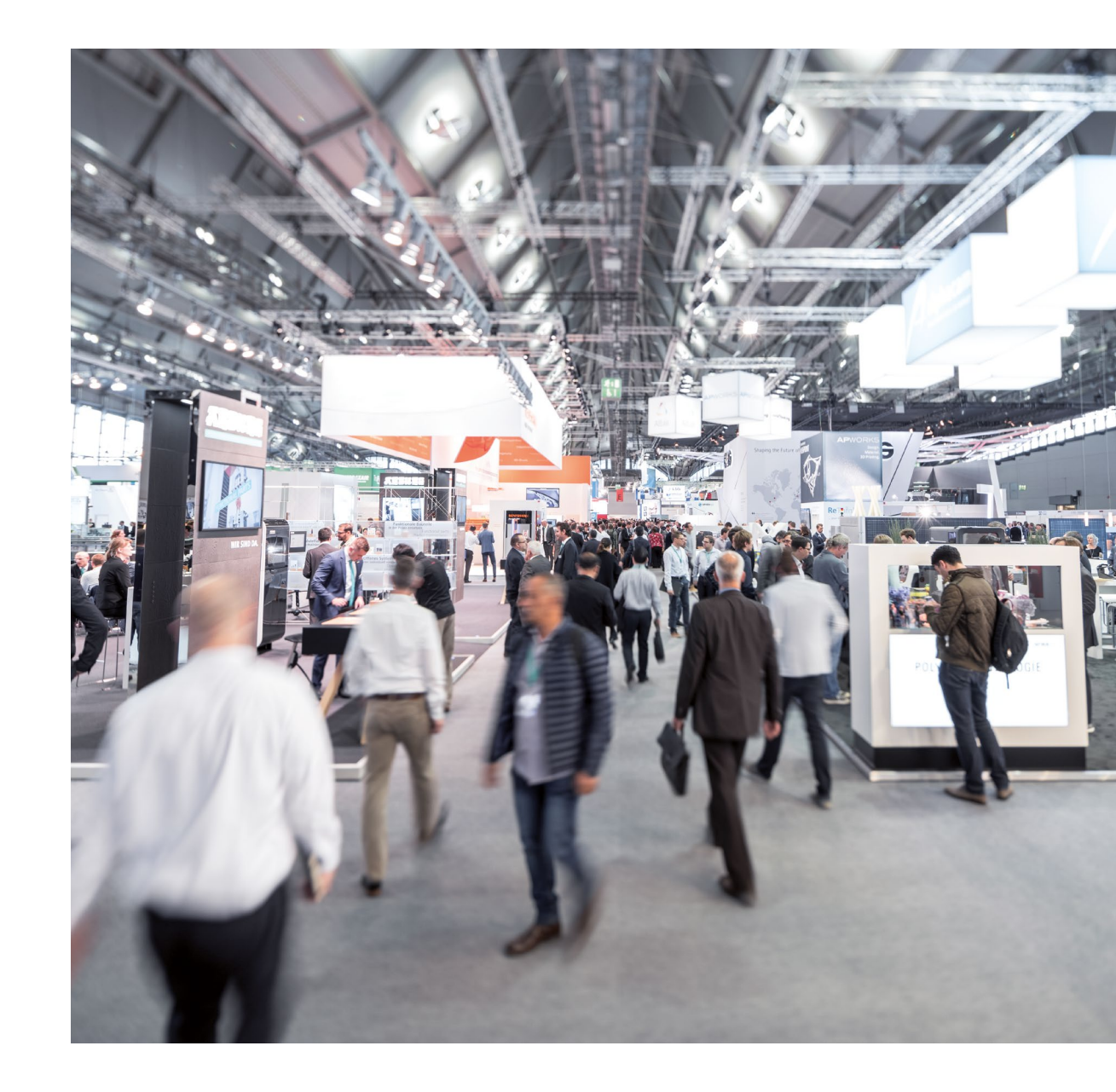

Bitte melden Sie sich als erstes mit Ihrem **Profil** an bzw. registrieren Sie sich neu. Benutzen Sie dafür den **Messe-Login** rechts oben auf der Veranstaltungswebsite.

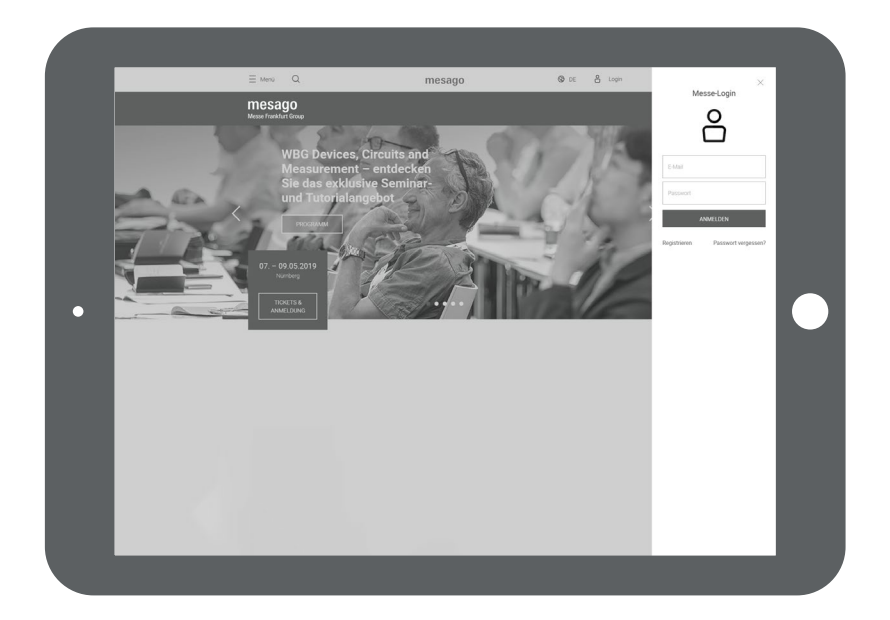

Die **Übersichtsseite**, die sich nach dem Log-in öffnet, ist Ihr Ausgangspunkt für die Erstellung Ihres Messe-Tickets.

Klicken Sie unter der Rubrik **Für Aussteller** einfach auf **Ausstellerausweise** erstellen oder auf **Besucher einladen**.

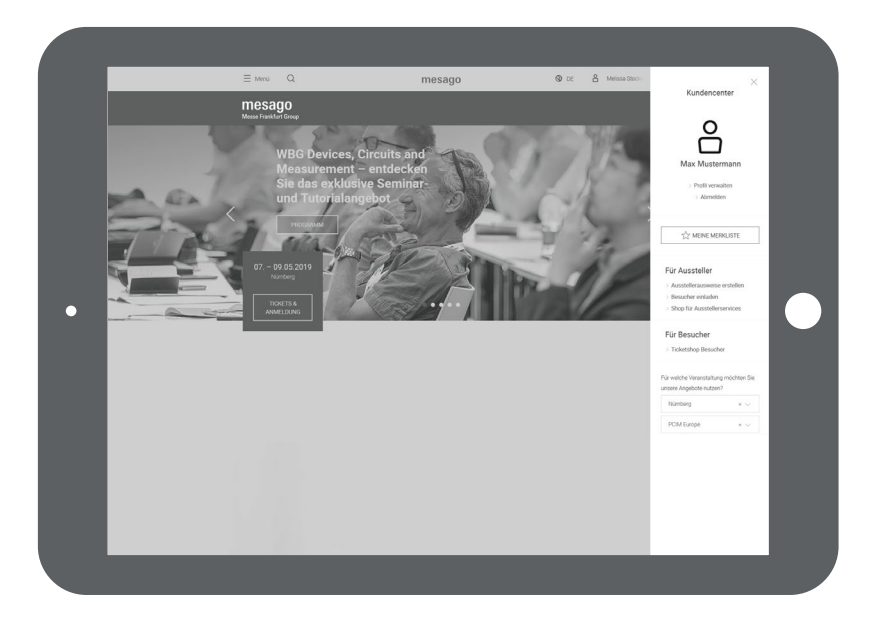

### Auswahl der Messe

Per Mausclick wählen Sie zunächst die Messe aus, auf der Sie als Aussteller einen Messestand gebucht haben.

Falls mehrere Stände zugeteilt sind, erscheint im nächsten Schritt eine weitere Seite, auf der Sie den gewünschten Stand auswählen können.

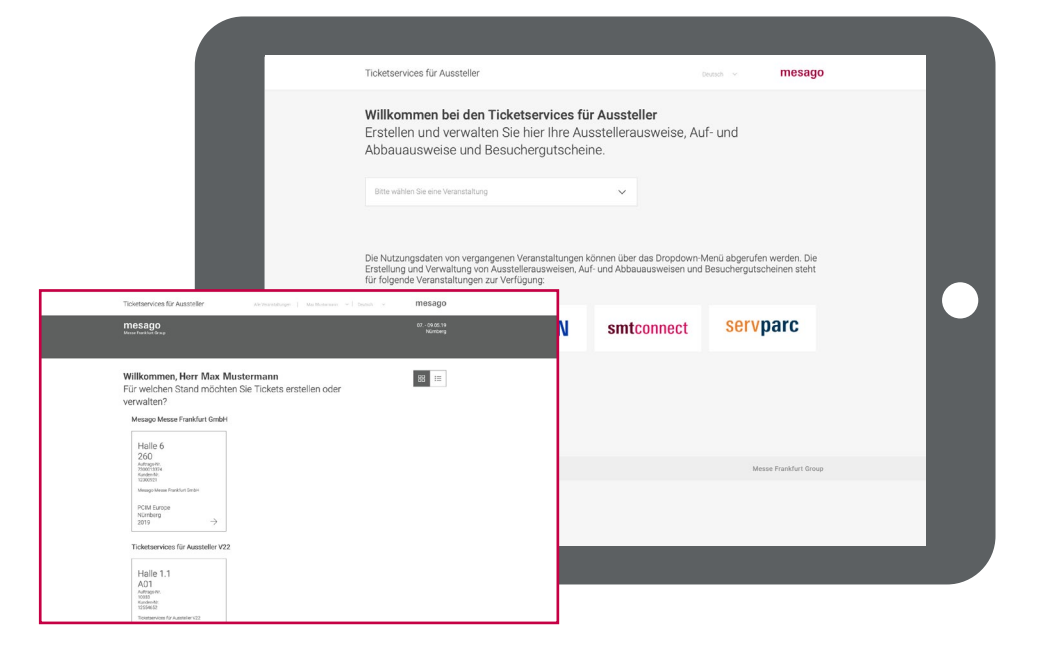

Auf der **Übersichtsseite** sehen Sie, wie viele Ausstellerausweise, Besuchereinladungen und VIP-Gutscheine Sie bereits vergeben haben und bekommen Ihr Kontingent angezeigt.

Zu Beginn kann nur der Ansprechpartner, der in der Bestellung angegeben wurde, auf den Stand zugreifen. Wollen Sie **weitere Personen** berechtigen, müssen Sie über das Stiftsysmbol in der Kopfleiste einen Stellvertreter benennen.

Zur Erstellung neuer Ausstellerausweise, Besucher- oder VIP-Einladungen klicken Sie bitte auf die Felder Ausweise erstellen, Besucher oder VIP einladen.

Bei der ersten Bestellung akzeptieren Sie bitte zunächst die **Bestellbedingungen** und **Preise**.

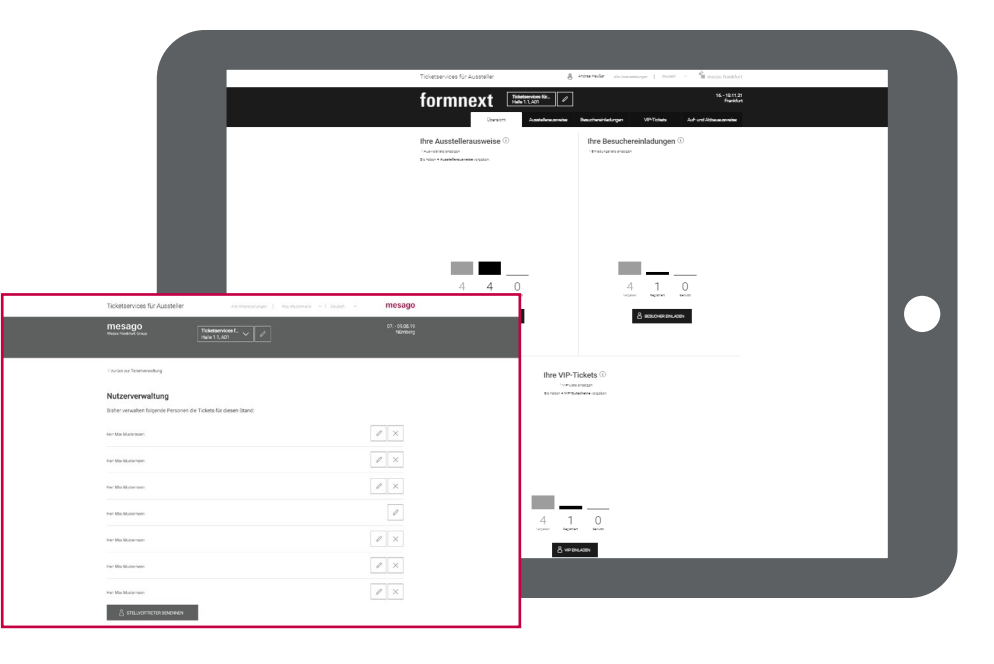

### 1. Ausstellerausweise erstellen

Als Aussteller verfügen Sie über ein **Freikontingent** (abhängig von der Standgröße) an Ausstellerausweisen für Ihr Standpersonal. Natürlich können Sie noch weitere Ausstellerausweise bestellen: Sollte die Zahl der tatsächlich genutzten Ausweise das Freikontingent übersteigen, werden diese nach der Messe berechnet. Auch während der Messe können Sie online weitere Ausstellerausweise erstellen. Das Freikontingent finden Sie unter **Bestellbedingungen & Preise** in der Fußzeile.

#### Klicken Sie auf Ausweise erstellen.

Die Daten der Personen, die einen Ausstellerausweis bekommen sollen, können Sie **von Hand** (bei einzelnen Ausweisen) eintragen oder in Form einer **Excel-Datei** (bei mehreren Ausweisen) hochladen. Für weitere Informationen rollen Sie mit der Maus über das entsprechende Feld.

Zur Eingabe der Registrierdaten von Hand klicken Sie auf das linke Feld.

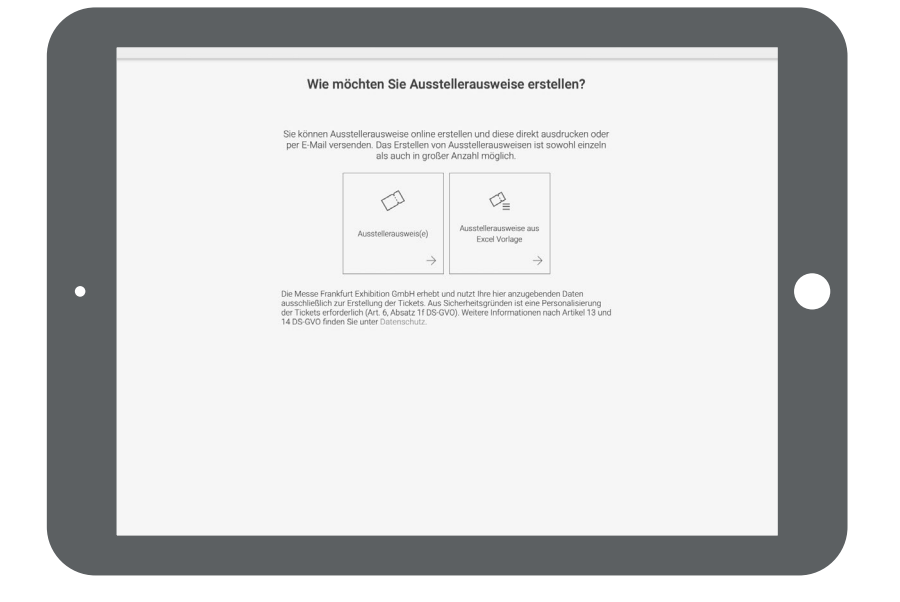

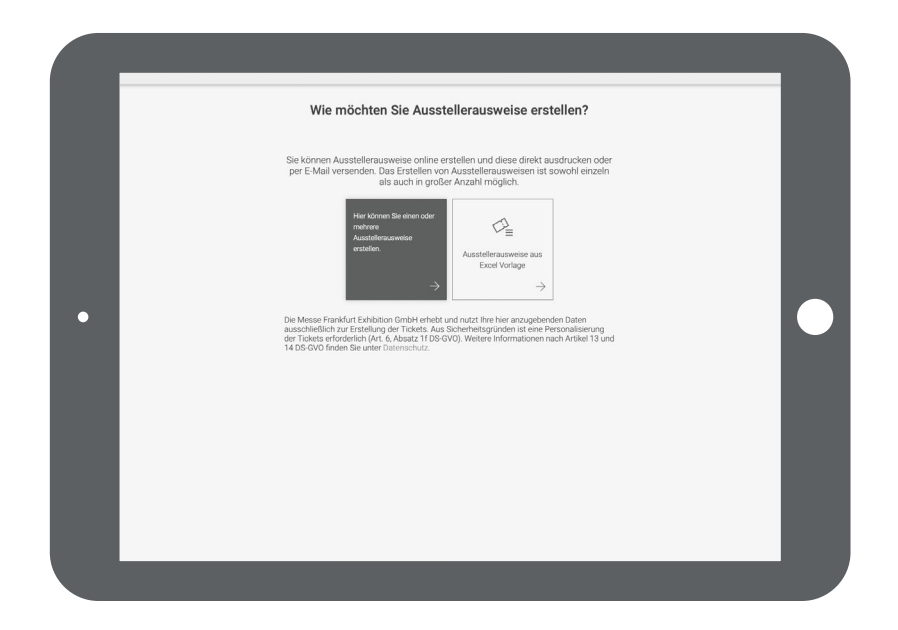

Um einen neuen Ausstellerausweis manuell zu erstellen, tragen Sie bitte die Daten des Standmitarbeiters ins Formular ein.

Hinweis: Außer für Ihre hauseigenen Mitarbeiter können Sie auch Ausstellerausweise für **Mitarbeiter externer Unternehmen** bestellen. Tragen Sie beim Personalisieren einfach die gewünschte Firma ein.

Das Ticket wird dann entsprechend erstellt und per E-Mail an den eingeloggten **Ersteller** geschickt. Ist stattdessen ein Versand an den Ticketempfänger gewünscht (wenn man für jemand anderen einen Ausstellerausweis erstellt), setzen Sie bitte das Häkchen unterhalb des Formulars.

|   | Erstellen Sie ein                                                                                         | neues Ticket.                                                      |   |
|---|----------------------------------------------------------------------------------------------------|--------------------------------------------------------------------|---|
|   | Anrede                                                                                                    |                                                                    |   |
|   | Titel                                                                                                    |                                                                    |   |
|   | Vomame                                                                                                    |                                                                    |   |
|   | Nachname                                                                                                  |                                                                    |   |
|   | Mesago Messe Frankfurt GmbH                                                                               |                                                                    |   |
| • | Deutschland                                                                                               |                                                                    |   |
|   | E-Mail-Adresse des Ticketinhabers                                                                         |                                                                    |   |
| L | Bitte anthekers, wom Sie der Wersand des<br>Versand erfolgt an die E-Mah-Adresse der<br>Volkson4U/281 100 | Triedets per E-Mail wönschen. Der<br>Erstehnhöhers.<br>2013 + MUTR | I |

Das **rechte Feld** verwenden Sie zum Hochladen einer Liste Ihrer Standmitarbeiter per Excel-Datei.

Bitte benutzen Sie hierfür unsere **Mustervorlage**, die Sie auf der Folgeseite herunterladen können. Die Vorlage ist so formatiert, dass die Daten vom System erfasst werden können.

Der Daten-Upload ist **die zeitsparende Lösung** für alle, die mehrere Ausstellerausweise auf einmal ausstellen wollen. Auch hier können Sie dem Standmitarbeiter eine Firma unabhängig von der bestellenden Firma zuordnen.

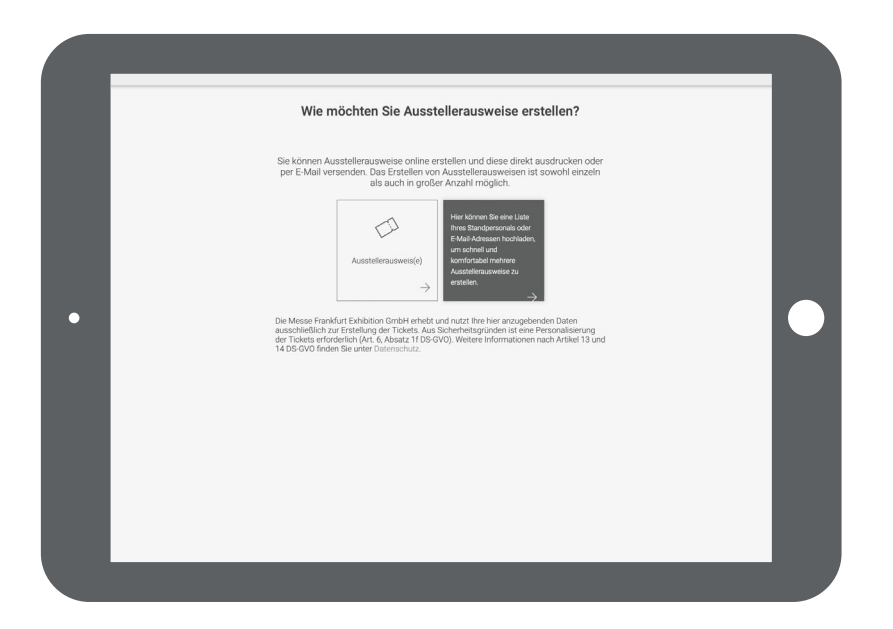

Die fertig ausgefüllte Datei laden Sie anschließend wieder hoch: Einfach ins abgebildete Feld ziehen oder auswählen und den **Upload** starten.

Im Kasten sehen Sie, wie unsere **Muster-Datei** aufgebaut ist. Am besten, Sie ergänzen die Datei und speichern sie dann neu ab.

Als Pflichtfelder definiert sind: Anrede, Vorname, Nachname, Firma (wenn abweichend vom Ausstellernamen), E-Mail-Adresse (für den direkten Versand an den Ticketempfänger).

Bitte achten Sie unbedingt darauf, dass die **Formatierung** der Excel-Datei nicht verändert wird. Der **Dateiname** kann dagegen frei gewählt werden.

Unter dem Reiter **Ausstellerausweise** können Sie erstens jederzeit nachvollziehen, wem Sie bereits einen Ausstellerausweis erstellt haben und zweitens während der Messelaufzeit ablesen, ob diese bereits genutzt wurden.

Ein erneuter Download der Ausweise ist hier ebenfalls möglich.

|                            |             |                          |                        |                         | ľ        |           |                          |                      | Erstelle<br>Laden Sie e<br>ers | en Sie r<br>ine "ds-Datei<br>tellen möchte | mit Kontaktde   | ssteller<br>Datei<br>tails der Pers<br>nden Sie dafü | ausweise a<br>onen hoch, für die<br>är nur die hier hinte | aus eine<br>Sie Aussteller<br>rlegte Vorlage | er .xls<br>rausweise<br>e. | 5 |  |  |  |
|----------------------------|-------------|--------------------------|------------------------|-------------------------|----------|-----------|--------------------------|----------------------|--------------------------------|--------------------------------------------|-----------------|------------------------------------------------------|-----------------------------------------------------------|----------------------------------------------|----------------------------|---|--|--|--|
|                            |             |                          |                        | •                       |          |           |                          |                      | Ihre Datei solite              | folgende Dat                               | 2 over EIV      | s Oatel her hirz<br>odor<br>MTEI AUSWAH              | tehen<br>LEN<br>resse (für direkten                       | Versand*)                                    |                            |   |  |  |  |
| hneiden Aria               | ial<br>K.U  | -   1                    | 0 ~ A ~ A              |                         | ** •<br> | P Textur  | nbruch                   | Standard             | • 62.00                        | Bedingte                                   | Als Tabelle     | Standard<br>Berechnung                               | Gul<br>Engabe                                             | Noutel<br>Eddarander Tex                     |                            |   |  |  |  |
| otieren ₽<br>√ fx Anro     | rede (Herr, | Frau, Keine /            | ungabe) (Pflicht)      |                         |          | NH Verces | unit und zeitigtent v    | ag * 70              | / .00 40                       | Formatierung                               | formatieren     |                                                      |                                                           |                                              |                            |   |  |  |  |
| A<br>I, Keine Angabe) (Pfl | Michti      | B<br>Titel (z. B. Dr., I | C<br>Vorname (Pflicht) | D<br>Nachrame (Pflicht) | Firma    | E         | Land (Jstelliger Länders | F<br>ode, nach ISO3, | z. B. DEU, GBR,etc.)           | E-Mail-Ac                                  | resse des Ticke | G<br>tinhabers (Pflich                               | t für direkten Versand                                    | н                                            |                            |   |  |  |  |

|                     | Ticketservic                | es für Aussteller                  | A                                | ie Veranstaltungen   Mi | a Mustermann 🤍 🕴 🕻 | eutsch v            | mesago                   |              |                 |
|---------------------|-----------------------------|------------------------------------|----------------------------------|-------------------------|--------------------|---------------------|--------------------------|--------------|-----------------|
|                     | mesago<br>Messe Frankfurt G | )                                  | Ticketservices<br>Halle 1.1, A01 |                         |                    |                     | 25 27.06.19<br>Frankfurt |              |                 |
|                     |                             |                                    |                                  |                         |                    | sicht Ausstelle     | rausweise                |              |                 |
|                     | Ihre Aus<br>Sie habe        | <b>stellerausw</b><br>n X Ausstell | eise ()<br>erausweise v          | ergeben.                |                    | Ausweise er         | RSTELLEN                 |              |                 |
|                     |                             |                                    |                                  |                         |                    |                     | Q, SUCHE                 |              |                 |
|                     | Anzeigen alle Tic           | iets ~                             | Acto                             | n bitte auswählen       | v                  | Entrão              | e 50 ~                   |              |                 |
| Name                | Firma                       | Ticket-Nr.                         | Erstellungsart                   | Art                     | Erstellt           | E-Mail              | Genutzt                  | Status       | Downlo          |
| Herr Max Mustermann | Besuchermanagement          | 1 5243 6229 7726                   | Ø <sub>n</sub>                   | intern Ausstelleraus    | 25.03 2019 1028    | macnusternanvilrees |                          | $\checkmark$ | $_{\pm}$        |
| Hert Max Muzzermann | Ticketservices für Au.      | 1 5242 6228 5587                   | Ø                                | intern: Ausstelleraus   | 25/03/2019 10:26   | macrostamamilines   |                          | $\checkmark$ | $\underline{+}$ |
| Herr Max Mustermann | Ticketservices für Au.      | 1 4964 1541 4994                   | Ø.                               | Ausstellerausweis       | 31.01.2019 15.12   | กละกระบบกลองสิกษร   |                          | $\checkmark$ | $^{\pm}$        |
| Herr Max Mustermann | Toletservices für Au.       | 1 4964 1542 6659                   | Ø.                               | Ausstellerausweis       | 81.01.2019 1612    | max.musternanv@mes  |                          | $\checkmark$ | $^{\pm}$        |
| Her Max Muzzemann   | Ticketservices für Au.      | 1 4964 1540 9927                   | Ø                                | Ausstellerausweis       | 31 01 2019 15:06   | กละกระชะกลาวจักษร   |                          | $\checkmark$ | $\underline{+}$ |
|                     | Anzeigen alle Tic           | kets 🗸 🗸                           | Aktio                            | n bite auswählen        | ~                  | Entrig              | e 50 ∨                   |              |                 |

yen <mark>∛</mark> Ausc gen **∛** Form ‡ ×

Annada (Harr, Frau

### 2. Einladungscodes erstellen

**Besuchereinladungen** sind ein wirksames Mittel, um Ihre Kunden auf Ihren Messeauftritt aufmerksam zu machen.

Erstellen und versenden Sie Promotion-Tickets und Besuchergutscheine, die Ihre Kunden vor der Messe bequem und einfach per Online-Registrierung im Online Ticketing auf visitortickets.mesago.com in ein gültiges Ticket umwandeln. Die Tickets sind sowohl für die Messe vor Ort als auch für die digitale Veranstaltung gültig.

**Promotion-Tickets** ermöglichen Ihren Besuchern den Zutritt zur Veranstaltung zu einem ermäßigten Preis. Diese können Sie in unbegrenzter Zahl an Ihre Besucher ausgeben.

Mit **Besuchergutscheinen** erhalten Ihre Kunden sogar kostenfreien Eintritt. Allerdings ist die Anzahl an Besuchergutscheinen, die Sie ausgeben können, limitiert.

Durch die Erstellung und den Versand von digitalen Besuchereinladungen sowie deren Einlösung und Nutzung **entstehen Ihnen keine Kosten**.

Den Status der Registrierung können Sie jederzeit im Portal verfolgen (Details siehe S. 14)

Zur Erstellung der Codes klicken Sie auf der Übersichtsseite bitte auf **Besucher einladen**.

Wählen Sie dann, ob Sie Ihren Kunden die **Einladungscodes** selbst zukommen lassen wollen oder ob wir das für Sie übernehmen sollen.

Ob als Excel-, PDF-Datei oder als separater Einladungslink – alles ist möglich.

Nähere **Erläuterungen** zu den genannten Optionen erhalten Sie, wenn Sie den Mauszeiger auf die einzelnen Felder bewegen.

Bestellen Sie Promotion-Tickets und Besuchergutscheine jeweils in getrennten Schritten.

| Wie möchten Sie Ihre Kunden einladen?                                                                                                    |                           |
|----------------------------------------------------------------------------------------------------|---------------------------|
| Promotion-Tickets stehen ihnen unbegrenzt zur Verfügung, und ermög<br>ihrem Besucher einen vergünstigten Eintritt. Besuchergutscheine stehe<br>nur in begrenzter Zahl zur Verfügung, ihre Besucher erhalten damit eine<br>kostenfreien Eintritt. | ilichen<br>en Ihnen<br>en |
| Beacheppiche souls Ever 5 Train Olive Ever     Partoso Train 5 Teirer Olive Ever     Partoso Train 5 Teirer Olive Ever                                                                                                    |                           |
| Möchten Sie die Besuchereinladung selbst übermitteln?                                                                                                    |                           |
|                                                                                                    |                           |
| Einladungscode Einladungscode als POF                                                                                                    |                           |
|                                                                                                    |                           |
| Möchten Sie, dass wir dies für Sie übernehmen?                                                                                                    |                           |
|                                                                                                    |                           |
| Einladungslinks aus Eincel<br>Vorlage                                                                                                    |                           |
| $\rightarrow$ $\rightarrow$                                                                                                    |                           |
|                                                                                                    |                           |

#### **Einladung-Option 1:**

Sie versenden selbst, wir schicken Ihnen eine Excel-Datei mit Einladungscodes und Links, die Ihr Kunde direkt anklicken kann.

Wählen Sie das **linke obere Feld**, wenn Sie die Einladungscodes als Excel-Datei herunterladen und selbst weiterleiten möchten. Mit dem Einladungscode kann Ihr Kunde sein Ticket auf unserem Online-Ticketing-Portal selbst ausstellen.

Sehr praktisch: Über die Serienbrief-Funktion können Sie die Codes inklusive Link zum Online Ticketing zum Beispiel auch in ein Mailing an Ihre Kunden integrieren.

#### Weiter mit Einladung-Option 1:

Geben Sie bitte die Anzahl der gewünschten Einladungscodes ein und bestätigen Sie durch Klicken auf **Jetzt anfordern**. Generell ist die Zahl der Einladungscodes auf maximal 5.000 pro Bestellung limitiert. Bestellungen können jedoch beliebig oft wiederholt werden. Bitte beachten Sie die Höhe Ihres Kontingents bei der Bestellung von Besuchergutscheinen. Im Anschluss generieren wir eine Excel-Datei mit Einladungscodes, die Sie herunterladen und in Ihre Newsletter-Kampagnen oder Mailings an Ihre Kunden einbauen können.

|   | Wie möchten Sie Ihre Kunden einladen?                                                                                                    |   |
|---|----------------------------------------------------------------------------------------------------|---|
|   | Promotion-Tickets stehen Ihnen unbegrenzt zur Verfügung, und ermöglichen<br>Ihrem Besucher einen vergünstigten Eintritt. Besuchergutscheine stehen Ihnen<br>nur in begrenzter Zahl zur Verfügung, Ihre Besucher erhalten damit einen<br>kostenfreien Eintritt. |   |
|   | Besuchargutschein pr-site Einert & Ticket Online Einert     Promotion-Ticket & Ticket Online Einert                                                                                                    |   |
|   | Möchten Sie die Besuchereinladung selbst übermitteln?                                                                                                    |   |
| • | Hier können Sie<br>Einladungsoodes für thre<br>Kunden herunterladen und<br>per E-Mail versienden.<br>→ Einladungsoode als PDF<br>→                                                                                                    | • |
|   | Möchten Sie, dass wir dies für Sie übernehmen?                                                                                                    |   |
|   |                                                                                                    |   |
|   | Einladungslink Einladungslink aus Excel<br>Vorlage                                                                                                    |   |
|   | $\rightarrow$ $\rightarrow$                                                                                                    |   |

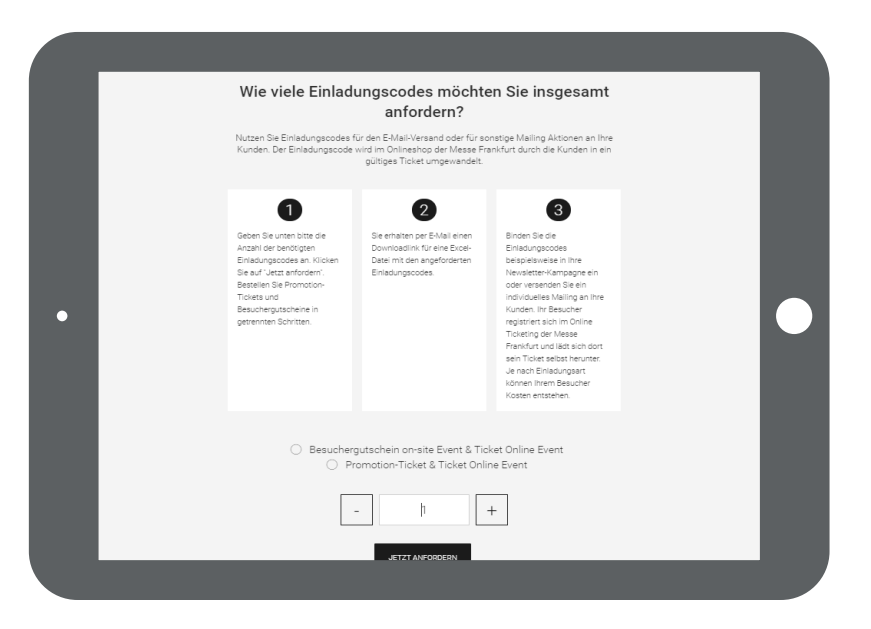

#### **Einladung-Option 2:**

Sie versenden selbst, wir schicken Ihnen PDF-Dateien mit Einladungscodes zum Ausdrucken

Per Klick auf das **rechte obere Feld** erhalten Sie die Einladungscodes als PDF-Datei zum Selbst-Ausdrucken und Weitergeben an Ihren Kunden.

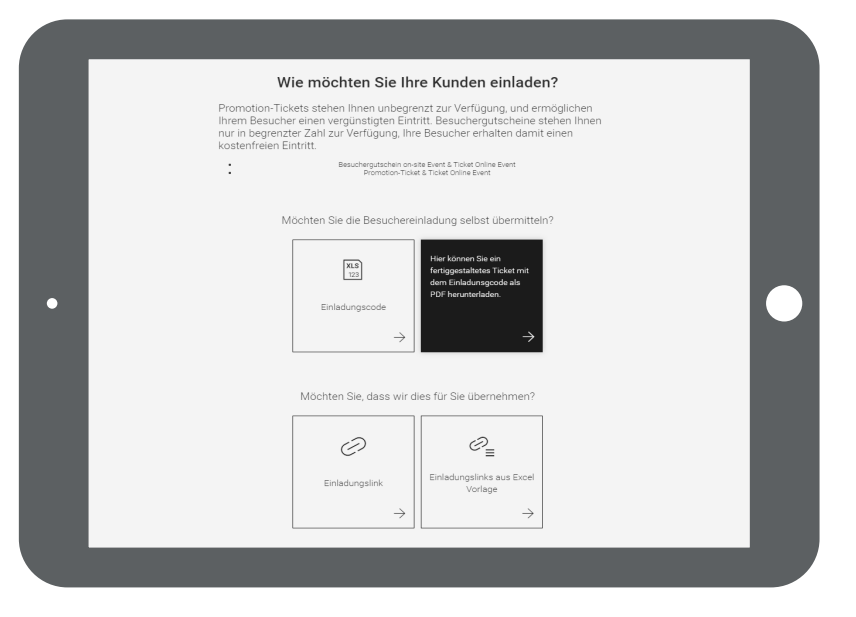

#### Weiter mit Einladung-Option 2:

Auch hier geben Sie bitte zunächst die Anzahl der gewünschten Einladungscodes ein. Sie erhalten dann eine PDF-Datei mit Einladung inkl. Code, die Sie ausdrucken und Ihren Kunden überreichen können. Im Online-Ticketing-System kann Ihr Kunde seinen Einladungscode eingeben und sich sein Ticket erstellen.

|                                                                                                    | anfordern?                                                                                                    |                                                                                                    |
|----------------------------------------------------------------------------------------------------|----------------------------------------------------------------------------------------------------|----------------------------------------------------------------------------------------------------|
| Nutzen Sie Codes in fertiggesta                                                                                                    | lteten Einladungs-PDFs, um dies                                                                                                    | e Ihren Kunden auszuhändigen.                                                                                                    |
| Ceben Sie an wie viele<br>Einladungscodes sie<br>benötigen Klicken Sie auf<br>"Ticket als PDF anfordern".<br>Beatellen Sie Promotion-<br>Tickets und<br>Besuchwegutscheine in<br>getrennten Schritten. | 2<br>Per E-Mail erhalten Sie einen<br>Downloadlink mit den<br>Einladungs-PP De butwenten<br>und können diese an Ihre<br>Besucher verteilen. | 3<br>Ihr Besucher registriert sich<br>in Online Ticketing der<br>Messe Frankfurt und lädt<br>aich dort sein Ticket selbst<br>herunter, de nach<br>Einladungsart können Ihrem<br>Besucher Kösten entstehen. |
| Besucherg     Pro                                                                                                    | utschein on-site Event & Ticl<br>motion-Ticket & Ticket Onlir                                                                               | ket Online Event<br>ne Event                                                                                                    |
|                                                                                                    | TICKET ALS PDF ANFORDERN                                                                                                    | T                                                                                                    |

#### **Einladung-Option 3:**

Wir versenden den Einladungslink per E-Mail an Ihren Kunden.

Beim Klick auf das **Feld unten links** erhält der Empfänger per E-Mail automatisch einen **Einladungs-Link** aus unserem System. Damit kann er sein Ticket online selbst fertigstellen.

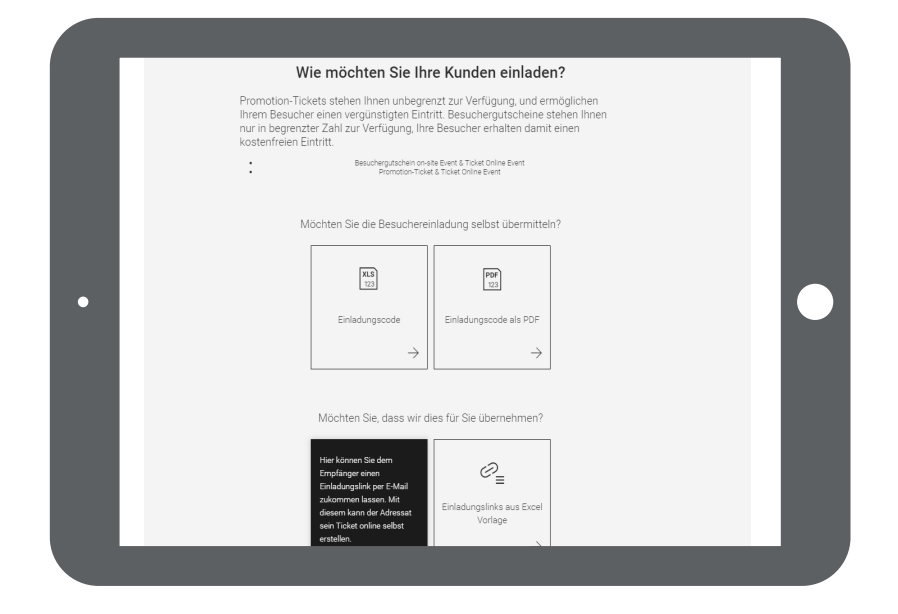

#### Weiter mit Einladung-Option 3:

Tragen Sie hier bitte die E-Mail-Adresse des Einladungsempfängers ein. Dieser erhält anschließend eine E-Mail mit Einladungscode und Link zum Online-Ticketing-System. Dort kann er sich registrieren, den Code eingeben und sein Ticket erstellen.

|                                                                                                    | einladen?                                                                                              |                                                                                                    |
|----------------------------------------------------------------------------------------------------|----------------------------------------------------------------------------------------------------|----------------------------------------------------------------------------------------------------|
| Geben Sie die E-Mail-Adresse o<br>einem Einladungslink. Er wird zur<br>Tie                                                                                                    | les Empfängers ein. Dieser erhä<br>n Onlineshop der Messe Frankfu<br>;ket selbst erstellen und ausdruk | It in Ihrem Namen eine E-Mail mit<br>urt weitergeleitet und kann dort sein<br>sken.                                                                                                    |
| Geben Sie die E-Mail Adresse<br>Ihree Bezucher ein, Klicken<br>Sie auf Weiter zum<br>Einladungslinkversand".<br>Bestellen Sie Provension-<br>Tickets und<br>Bezuchergutscheine in<br>getrennten Schritten.<br>Vorschau der E-Mail anzeigen | 2<br>Ihr Besucher erhält eine<br>E Mail mit einem<br>Einledungslink.                                   | 3<br>Ihr Besucher registriert sich<br>mooline Ticketing der<br>Messe Frankfort und läch<br>sich dort sein Ticket selbst<br>herunzte: Je nach<br>Einladungest konnen Ihrem<br>Besucher Kosten entstahen. |
| Besucher     Pr                                                                                                    | utschein on-site Event & Ti<br>omotion-Ticket & Ticket On                                              | cket Online Event<br>line Event                                                                                                    |
| E                                                                                                    | -Mail Adresse                                                                                          |                                                                                                    |
| +                                                                                                    | - WEITERE E-MAIL ADRESSE                                                                               |                                                                                                    |

Vor dem Versand sehen Sie auf Wunsch eine Vorschau der E-Mail, die einen direkten Link zum Online-Ticketing-Portal enthält. Hierzu klicken Sie bitte auf »Vorschau der E-Mail anzeigen«.

Der Einladungscode ist bereits im Link integriert.

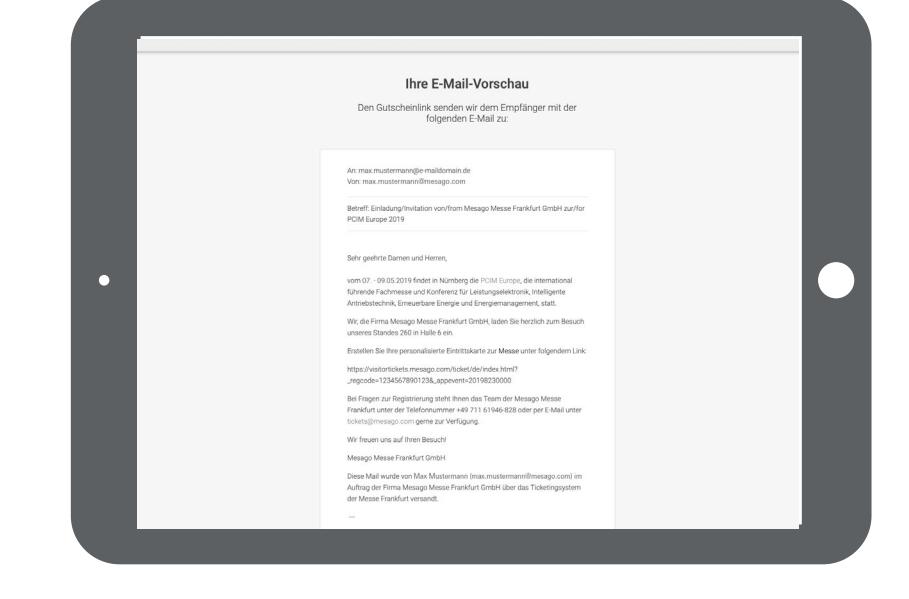

Der Text ist zweisprachig deutsch/englisch verfasst und damit auch für Empfänger im Ausland geeignet.

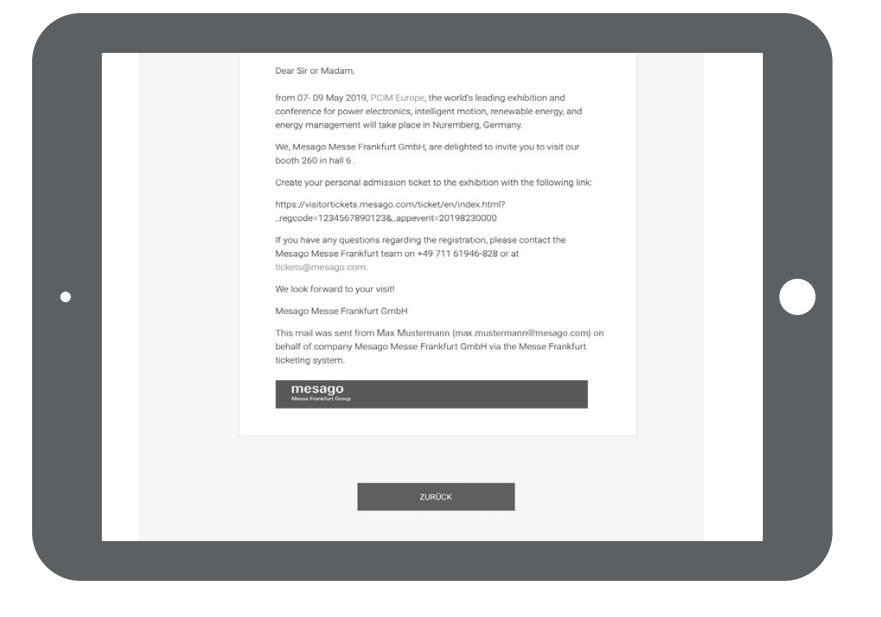

#### **Einladung-Option 4:**

Sie laden Ihre Empfängerliste als Excel-Datei hoch, wir versenden die Einladungslinks per E-Mail

Wenn Sie Ihre Empfängerliste als Excel-Datei hochladen wollen und den Versand der Einladungscodes automatisch generieren möchten, klicken Sie bitte auf das **Feld unten rechts**.

Weiter mit Einladung-Option 4:

Erstellen Sie einfach eine Excel-Datei mit den E-Mail-Adressen der Einladungs-Empfänger und laden Sie die Datei anschließend hoch.

Die Einladungscodes werden dann von uns vollautomatisch an die gewünschten Adressaten verschickt. Die Absenderadresse ist die Adresse, die in Ihrem Profil hinterlegt ist

| Wie                                                                             | möchten Sie Ihr                                                                        | e Kunden einlade                                                                     | n?                                   |  |
|---------------------------------------------------------------------------------|----------------------------------------------------------------------------------------|--------------------------------------------------------------------------------------|--------------------------------------|--|
| Promotion-Ticket<br>Ihrem Besucher e<br>nur in begrenzter<br>kostenfreien Eintr | s stehen Ihnen unbegre<br>inen vergünstigten Einti<br>Zahl zur Verfügung, Ihre<br>itt. | nzt zur Verfügung, und er<br>ritt. Besuchergutscheine s<br>e Besucher erhalten damit | möglichen<br>stehen Ihnen<br>t einen |  |
| :                                                                               | Besuchergutschein on-si<br>Promotion-Ticke                                             | ite Event & Ticket Online Event<br>t & Ticket Online Event                           |                                      |  |
| Möc                                                                             | hten Sie die Besucherei                                                                | nladung selbst übermittel                                                            | in?                                  |  |
| •                                                                               | XLS<br>123                                                                             | PDF<br>123                                                                           |                                      |  |
|                                                                                 | Einladungscode $ ightarrow$                                                            | Einladungscode als PDF $\rightarrow$                                                 |                                      |  |
|                                                                                 |                                                                                        |                                                                                      | 1                                    |  |
|                                                                                 | döchten Sie, dass wir di                                                               | ies für Sie übernehmen?                                                              |                                      |  |
|                                                                                 | 0                                                                                      | Hier können Sie Ihre Excel-<br>Liste mit E-Mail-Adressen<br>hochladen. Mit dieser    |                                      |  |
|                                                                                 | Einladungslink $\rightarrow$                                                           | ermöglichen Sie mehreren<br>Empfängern die<br>Ticketerstellung.                      |                                      |  |
|                                                                                 |                                                                                        |                                                                                      |                                      |  |

|                        | ntugen Zei                | ichnen                    | Seitenlayout   | Form | neln Dater                      |
|------------------------|---------------------------|---------------------------|----------------|------|---------------------------------|
|                        | Ausschneiden              | Arial                     |                | ~ 10 | ✓ A <sup>*</sup> A <sup>*</sup> |
| Einfügen 🗳             | Kopieren 🗸<br>Formatieren | F K                       | <u>u</u> •   🖽 | • 🖉  | • <u>A</u> •                    |
| A1 🗳                   | X - f                     | $\hat{\mathbf{x}}$ E-Mail |                |      |                                 |
| А                      | В                         | С                         | D              | E    | F                               |
|                        |                           |                           |                |      |                                 |
| E-Mail                 |                           |                           |                |      |                                 |
| E-Mail                 |                           |                           |                |      |                                 |
| E-Mail                 |                           |                           |                |      |                                 |
| E-Mail                 |                           |                           |                |      |                                 |
| E-Mail                 |                           |                           |                |      |                                 |
| E-Mail                 |                           |                           |                |      |                                 |
| E-Mail  E-Mail         |                           |                           |                |      |                                 |
| E-Mail  E-Mail  E-Mail |                           |                           |                |      |                                 |

#### Übersichtsseite Besuchereinladungen

Falls Sie Ihre Einladungen auswerten möchten, können Sie sich auf Ihrer Übersichtsseite anzeigen lassen, welcher Ihrer Kunden der Einladung gefolgt ist und seinen Code eingelöst hat. Außerdem können Sie während der Messelaufzeit sehen, wer bereits vor Ort war.

Die hier angezeigten Daten dienen ausschließlich dem Nachweis eines korrekten Umtauschs und berechtigen nicht zu einer weitergehenden Nutzung oder gar werblichen Ansprache der Kunden.

|                                     | Ticketsen/s                       | aa für Aussteller                              |                                   | neessaa.ege   Me                        | theorem (1)                                 | Server 11          | mesago                |        |          |  |
|-------------------------------------|-----------------------------------|------------------------------------------------|-----------------------------------|-----------------------------------------|---------------------------------------------|--------------------|-----------------------|--------|----------|--|
|                                     | mesa<br>Mesa franki               | go<br>In Group                                 | Telefornices Si<br>Halle 1.1, AD1 | <u>~</u> /                              |                                             | un besch           | 26-2811.10<br>Nonderg |        |          |  |
|                                     | Ihre Bes<br>Sie habe              | uchergutschi<br>in 8 Besucher                  | eine ()<br>gutscheine ve          | argeben.                                |                                             | S MR.040           | ENLICEN               |        |          |  |
|                                     |                                   |                                                |                                   |                                         |                                             | 1                  | 9.805                 |        |          |  |
|                                     | Analysi and                       |                                                | Adat                              | mander                                  |                                             | lesi               | 9 B                   |        |          |  |
| <ul> <li>Name</li> </ul>            | Forma                             | Gutschein-Nr                                   | Envelopset                        | 41                                      | Erstelt                                     | RATal              | Genutzt               | Status | Download |  |
| <br>0                               |                                   | 1852/04/4814                                   | 8                                 | laceptore                               | 120229-114                                  |                    |                       |        |          |  |
| <ul> <li>Packratela hop.</li> </ul> | 1010.01040.01.                    | 1 520 394 1021                                 | $\phi_{k}$                        | lasreptore                              | \$43432743832                               | armining segments. |                       | 0      |          |  |
|                                     |                                   | 100000-001                                     | e                                 | Increased                               | 040402793808                                | enoregapion.       |                       | 8      |          |  |
|                                     |                                   | 100340410                                      | =                                 | 100/2923/2019                           | 000229389                                   |                    |                       |        | ×        |  |
|                                     |                                   | 100.021034                                     | =                                 | haumergebanan.                          | 043279384                                   |                    |                       |        | *        |  |
| D wassing.                          | TENODER-                          | 100000-000                                     | m                                 | laurepare                               | 0101227038-6                                |                    |                       | ۵      |          |  |
|                                     |                                   | 100000                                         | в                                 | harreparer                              | 0404207938-H                                |                    |                       | 83     |          |  |
|                                     |                                   | 100000200                                      | 83                                | herezore                                | (a)a)(*)(*)(bas                             |                    |                       | 53     |          |  |
|                                     | Analysis and                      | ana 🔨                                          | line .                            | (inserite)                              |                                             | E-si               |                       |        |          |  |
|                                     |                                   |                                                |                                   |                                         |                                             | Amon               |                       |        |          |  |
|                                     | ~ 1404108                         | DI .                                           |                                   |                                         |                                             |                    |                       |        |          |  |
|                                     | Ani<br>Datastag<br>⊘ ⊺em<br>⊕ ⊺em | Chanestol<br>ente<br>tox III 1<br>menuen III 1 | uer bedeur 🛛 🛞<br>Oper enderen 🦉  | n 📄 tapera<br>Tanatinina<br>Tanatunging | Copenia 🗇 i<br>di Tominuran<br>() Tominuran | navyici<br>n       |                       |        |          |  |
|                                     |                                   |                                                |                                   |                                         |                                             |                    |                       |        |          |  |
|                                     | Ingression D                      | mental benchedry.                              | rgen and Press . Remain           | Hado paraha haye                        | 740                                         | Meen               | Tweislart Group       |        |          |  |

#### Übersichtsseite Bestellungen

Auf der Übersichtsseite Ihrer Bestellungen können Sie durch Klick auf die jeweilige Einladungsart in der Ansicht zwischen Besuchergutschein und Promotion-Ticket differenzieren.

Durch die Erstellung und den Versand von digitalen Besuchereinladungen sowie deren Einlösung und Nutzung entstehen Ihnen keine Kosten.

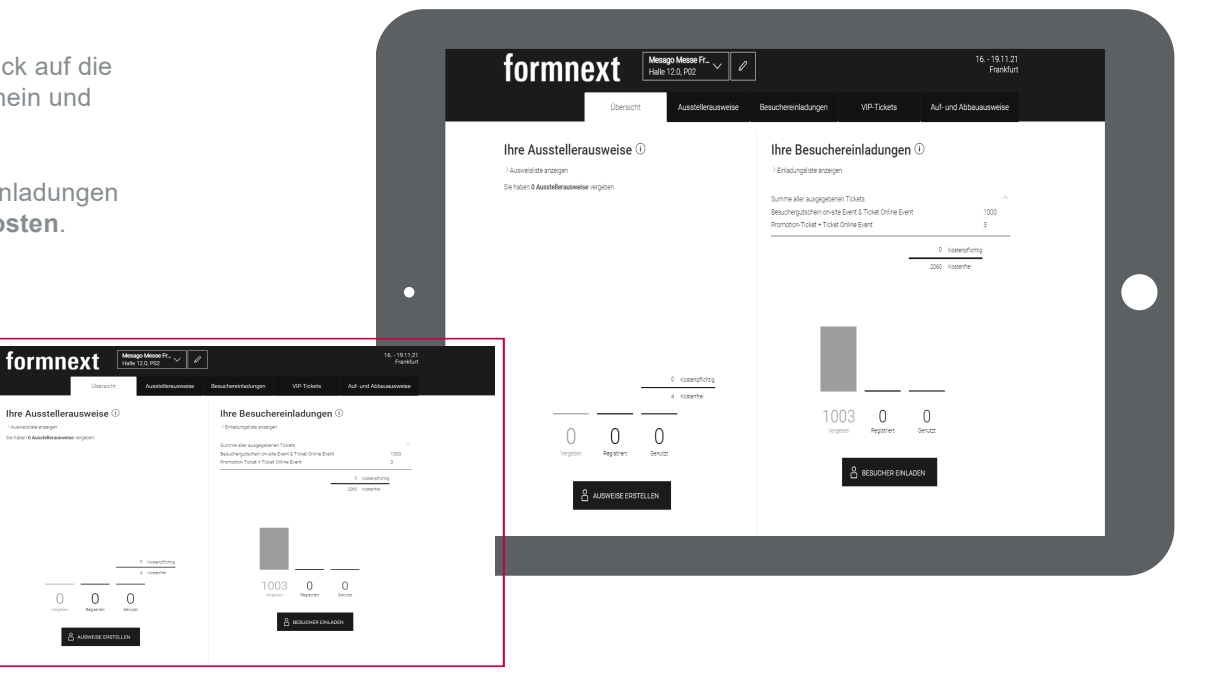

Ihre Ausstellerausweise ①

### 3. VIP-Gutscheine erstellen

VIP-Gutscheine sind ein echtes Bonbon für Ihre Premium-Kunden. Sie enthalten im Gegensatz zu Besuchergutscheinen neben freiem Eintritt weitere attraktive Leistungen.

Erstellen und versenden Sie VIP-Gutscheine, die Ihre Kunden vor der Messe bequem und einfach per Online-Registrierung im Online Ticketing auf visitortickets.mesago.com in ein gültiges Ticket umwandeln. Die Tickets sind sowohl für die Messe vor Ort als auch für die digitale Veranstaltung gültig.

Durch die Erstellung und den Versand von VIP-Gutscheinen sowie deren Einlösung und Nutzung entstehen Ihnen keine Kosten. Allerdings ist die Anzahl an VIP-Gutscheine, die Sie ausgeben können, limitiert.

Den Status der Registrierungen können Sie jederzeit im Portal verfolgen.

Zur Erstellung der Codes klicken Sie auf der Übersichtsseite bitte auf **VIP einladen**. Wählen Sie dann, ob Sie Ihren Kunden die **VIP-Gutscheine** selbst zukommen lassen wollen oder ob wir das für Sie übernehmen sollen.

Ob als Excel-, PDF-Datei oder als separater Einladungslink – es stehen Ihnen die selben Möglichkeiten zur Verfügung wie auf S. 9 ff für die Einladungscodes beschrieben.

Nähere **Erläuterungen** zu den genannten Optionen erhalten Sie, wenn Sie den Mauszeiger auf die einzelnen Felder bewegen.

|   | Wie möchten Sie V      | IP-Gutscheine erstel                    | en? |   |
|---|------------------------|-----------------------------------------|-----|---|
|   | Möchten Sie den VIP-Gu | itscheincode selbst übermitte           | n?  |   |
|   | XLS<br>123             | P6F                                     |     |   |
|   | VIP-Gutscheincode      | VIP-Gutscheincode als<br>PDF            |     |   |
|   | -                      | $\rightarrow$ $\rightarrow$             |     |   |
| • | Möchten Sie, dass v    | vir dies für Sie übernehmen?            |     |   |
|   | VIP-Gutscheinlink      | VIP-Gutscheinlinks aus<br>Excel Vorlage |     |   |
|   | -                      | → →                                     |     | _ |
|   |                        |                                         |     | _ |
|   |                        |                                         |     |   |

### 4. Auf- und Abbauausweise erstellen

Während der Auf- und Abbautage benötigt Ihr Service-Personal Auf- und Abbauausweise für den Zutritt zum Messegelände.

Im Portal Ticketservices für Aussteller können Sie ein entsprechendes PDF-Dokument herunterladen. Drucken Sie dieses in der benötigten Anzahl selbst aus und bitten Sie Ihr Personal den Vor- und Nachnamen einzutragen.

|                                 | auausweise                   | 0                                 |                                        |               |  |
|---------------------------------|------------------------------|-----------------------------------|----------------------------------------|---------------|--|
| Der Auf- und Abbauausweis s     | teht als PDF-Datei für Sie i | iber den Button zum Download      | bereit. Drucken Sie anschließend o     | len Ausweis   |  |
| selbst in der benötigten Anzal  | hl aus.                      |                                   |                                        |               |  |
| ladar Auf, und Abhauhalfar      | tenätist sinen sisenen Au    | ennele. Ditto tragge Cio pro Augu | usis aligned Marculard Mandesanana IIb | me duif und   |  |
| Seder Adi- dila Abbadilerier i  | Jenougt einen eigenen Au     | sweis, bitte dagen die pro Absi   | ens einen vor- and Nachhamen in        | er war- and   |  |
| Abbauhelfer ein. Der Zutritt zu | im Messegelände ist nur n    | nit vollständig ausgefülltem Aus  | weis möglich.                          |               |  |
| Gültigkeit                      |                              |                                   |                                        |               |  |
|                                 |                              |                                   |                                        |               |  |
| Die Auf- und Abbauausweise      | sind nur innerhalb der Auf-  | und Abbautage gültig. Diesen 2    | etiraum finden Sie zu Ihrer Inform     | ation auf den |  |
| Ausweisen aufgedruckt. Wäh      | rend der Veranstaltungsze    | iten berechtigen die Ausweise n   | icht für den Zutritt zur Messe. Die    | Ausweise sind |  |
| nicht ÖPNV berechtigt.          |                              |                                   |                                        |               |  |
|                                 |                              |                                   |                                        |               |  |
| Während der Auf- und Abbau:     | seiten entfällt die 2G-Regel | , es greift der normale Arbeitsso | hutz. Das bedeutet in der Halle he     | rrscht in den |  |
| Gängen zu diesen Zeiten Mas     | kenpflicht. Auf den Stände   | n darf unter Wahrung des Arbei    | tsschutzes die Maske abgesetzt w       | erden. Die    |  |
| Verantwortung liegt hier beim   | Standverantwortlichen.       |                                   |                                        |               |  |

Sollten Sie noch Fragen zu einzelnen Funktionen des Ticketportals für Aussteller haben, wenden Sie sich bitte direkt an uns:

Unter +49 711 61946 - 809 stehen wir Ihnen zu unseren regulären Öffnungszeiten gerne telefonisch zur Seite. Alternativ erreichen Sie uns direkt per E-Mail an exhibitortickets@mesago.com

Mit freundlichem Gruß, Ihr Team der Mesago Messe Frankfurt

## mesago

Messe Frankfurt Group

#### Mesago Messe Frankfurt GmbH

Rotebühlstr. 83 – 85 70178 Stuttgart, Germany Tel. +49 711 61946-0 info@mesago.de mesago.de

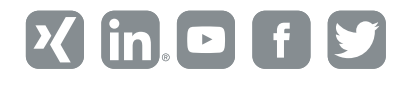